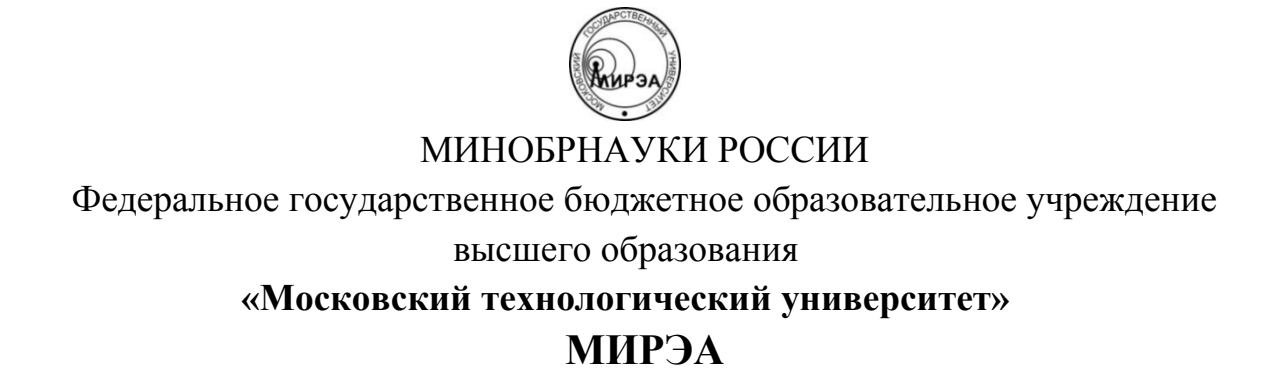

Институт Информационных технологий Кафедра ИППО

Дисциплина «Мультисервисные сети»

# ОТЧЕТ ПО ЛАБОРАТОРНЫМ ЗАНЯТИЯМ

Исполнитель Карих Д.С. Группа ИСБОп-01-14

Зачтено « 23 » 04 2017 г.

## ЛИСТ МОНИТОРИНГА отчёта по лабораторным занятиям по дисциплине «Мультисервисные сети»

### Лабораторные занятия

23.04.17 Задание №1 зачтено Задание №2 зачтено Задание №3 зачтено Задание №4 зачтено Задание №5 в таб.3 для PRI=5 следует также указать общее число пакетов.

23.04.17 Задание №5 зачтено К защите

Преподаватель

И.П. Дешко

Задания №1-3. Установка и настройка виртуальной машины в Oracle VM VirtualBox. Установка Wireshark на Windows и Ubuntu GNU/Linux.

В ходе выполнения первых трёх лабораторных заданий была произведена установка гипервизора 2-го рода Oracle VirtualBox на хост под управлением Ubuntu 17.04. Затем была создана виртуальная машина, управляемая Microsoft Windows 7 х64. После этого на хост и на виртуальную машину был установлен анализатор сетевого трафика Wireshark.

На снимке экрана (см. рис. 1) можно увидеть:

- Хост под управлением Ubuntu Server 17.04 с менеджером окон i3wm;
- Wireshark на хосте (слева);
- Виртуальную машину под управлением Windows 7 (справа);
- Wireshark внутри виртуальной машины.

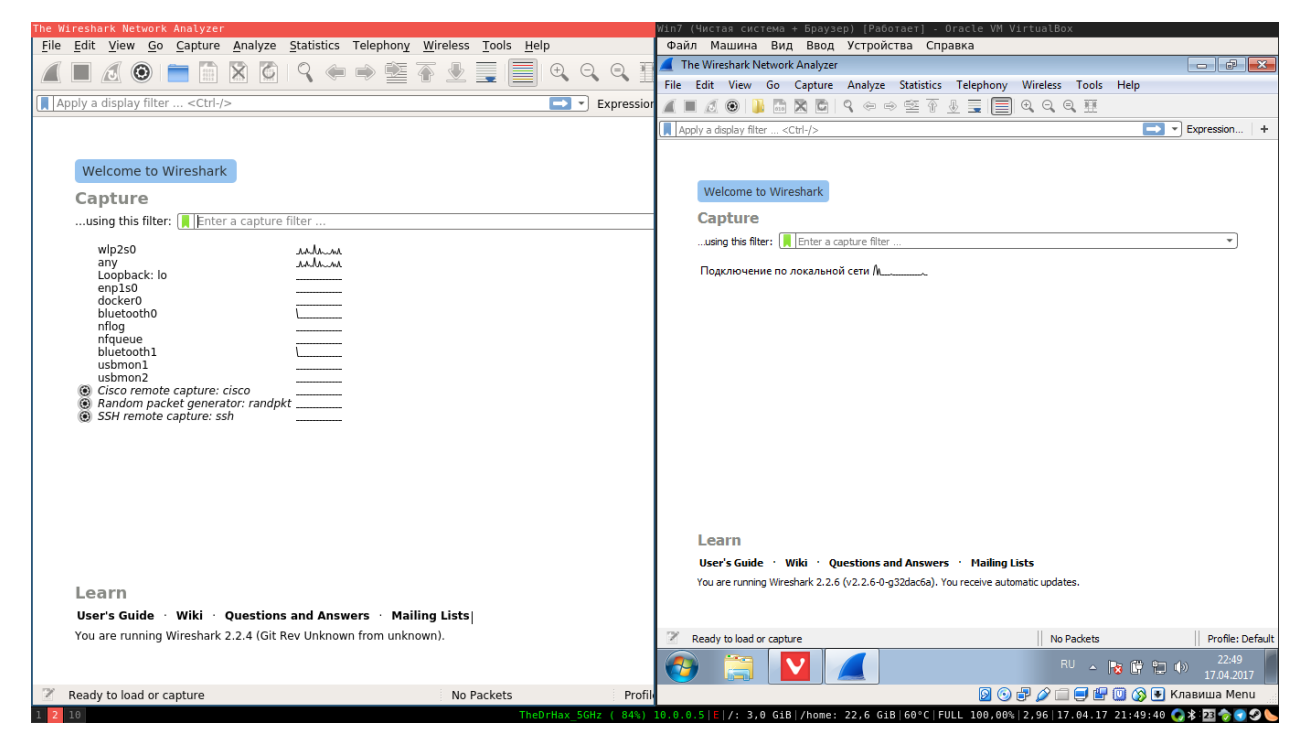

Рис. 1. Ubuntu Server 17.04, VirtualBox, Windows 7 и Wireshark

Вывод: Oracle VM VirtualBox является очень удобным гипервизором, для использования которого не требуется почти никаких дополнительных знаний.

Задание №4. Анализ дампа голосового трафика мультисервисной сети с помощью Wireshark.

1. Пути пакетов RTP

| Tim        | e 10.0.1                  | 1.24 10.0.1.152                           |             | Comment                              | <b></b> |
|------------|---------------------------|-------------------------------------------|-------------|--------------------------------------|---------|
| 9.01164    | Q 8008 01                 | T=ITU-T G.711 PCMU, SSRC=0x68E439D2, 8204 |             | RTP: PT=ITU-T G.711 PCMU, SSRC=0x68E |         |
| 9.03661    | .7 8000                   | T=ITU-T G.711 PCMU, SSRC=0x68E439D2       |             | RTP: PT=ITU-T G.711 PCMU, SSRC=0x68E |         |
| 9.05666    | 52 8000 P                 | T=ITU-T G.711 PCMU, SSRC=0x68E439D2       |             | RTP: PT=ITU-T G.711 PCMU, SSRC=0x68E |         |
| 9.07656    | 57 8000 P                 | T=ITU-T G.711 PCMU, SSRC=0x68E439D2       |             | RTP: PT=ITU-T G.711 PCMU, SSRC=0x68E |         |
| 9.09651    | .4 8000                   | T=ITU-T G.711 PCMU, SSRC=0x68E439D2       |             | RTP: PT=ITU-T G.711 PCMU, SSRC=0x68E |         |
| 9.11649    | 8000 8000                 | T=ITU-T G.711 PCMU, SSRC=0x68E439D2, 8204 |             | RTP: PT=ITU-T G.711 PCMU, SSRC=0x68E |         |
| 9.13657    | 2 8000                    | T=ITU-T G.711 PCMU, SSRC=0x68E439D2       |             | RTP: PT=ITU-T G.711 PCMU, SSRC=0x68E |         |
| 9.15656    | 51 8000 P                 | T=ITU-T G.711 PCMU, SSRC=0x68E439D2       |             | RTP: PT=ITU-T G.711 PCMU, SSRC=0x68E |         |
| 9.17653    | 81 8000 P                 | T=ITU-T G.711 PCMU, SSRC=0x68E439D2       |             | RTP: PT=ITU-T G.711 PCMU, SSRC=0x68E |         |
| 9.19654    | 1 8000                    | T=ITU-T G.711 PCMU, SSRC=0x68E439D2       |             | RTP: PT=ITU-T G.711 PCMU, SSRC=0x68E |         |
| 9.21652    | 9 8000 P                  | T=ITU-T G.711 PCMU, SSRC=0x68E439D2, 8204 |             | RTP: PT=ITU-T G.711 PCMU, SSRC=0x68E |         |
| 9.23652    | 2 8000                    | T=ITU-T G.711 PCMU, SSRC=0x68E439D2,      |             | RTP: PT=ITU-T G.711 PCMU, SSRC=0x68E |         |
| 9.25656    | 8000 8000                 | T=ITU-T G.711 PCMU, SSRC=0x68E439D2, 8204 |             | RTP: PT=ITU-T G.711 PCMU, SSRC=0x68E |         |
|            |                           |                                           |             |                                      | Ŧ       |
| •          |                           |                                           |             | •                                    | ·       |
| Packet 102 | 2: RTP: PT=ITU-T G.711 PC | CMU, SSRC=0x68E439D2, Seq=27554, Time=2   | 2426239826  |                                      |         |
| Show:      | Displayed packets 👻       | Flow type:                                | All Flows 🔻 | Addresses: Any                       | •       |
|            |                           |                                           |             | Reset                                |         |
|            |                           |                                           | Sav         | /e As Закрыть Справк                 | a       |

### Рис. 2 Потоки RTP в окне Flow Graph

## 2. Статистика передачи пакетов RTP

| отправлено           | 257     |
|----------------------|---------|
| принято              | 257     |
| потеряно             | 0       |
| минимальный джиттер  | 0.08 мс |
| максимальный джиттер | 0.20 мс |

### 3. Пути пакетов RTCP

|                    | 10.0.1.24                 |                        |                                        |      |
|--------------------|---------------------------|------------------------|----------------------------------------|------|
| Time               |                           | 10.0.1.152             | Comment                                |      |
| 2.378792           | 8001 Sender Report So     | urce description 8205  | RTCP: Sender Report Source description | on   |
| 4.013722           | 8001 Sender Report So     | urce description 8205  | RTCP: Sender Report Source description | on   |
| 6.832024           | 8001 Sender Report So     | urce description 8205  | RTCP: Sender Report Source description | on   |
| 9.013713           | 8001 - Sender Report So   | urce description 8205  | RTCP: Sender Report Source description | on   |
| 0.695195           | 8001 Sender Report Source | description Goodb.     | RTCP: Sender Report Source description | on   |
|                    |                           |                        |                                        |      |
|                    |                           |                        |                                        |      |
|                    |                           |                        |                                        |      |
|                    |                           |                        |                                        |      |
|                    |                           |                        |                                        |      |
|                    |                           |                        |                                        |      |
|                    |                           |                        |                                        |      |
|                    |                           |                        |                                        |      |
|                    | 1                         |                        |                                        |      |
|                    |                           |                        |                                        | Þ    |
| node(s), 5 item(s) |                           |                        |                                        |      |
| now: Displayed     | packets 🔻                 | Flow type: All Flows 👻 | Addresses: Any                         |      |
|                    |                           |                        | Re                                     | eset |
|                    |                           |                        |                                        | -    |
|                    |                           |                        | 101/1 43                               |      |

Рис. 3. Потоки RTP в окне Flow Graph

| Величина буфера, мс | Субъективная оценка (от 1 до 5) |
|---------------------|---------------------------------|
| 50                  | 5                               |
| 25                  | 5                               |
| 5                   | 3                               |
| 0                   | 1                               |

4. Влияние де-джиттер буфера на качество связи

Вывод: Анализатор сетевого трафика Wireshark предоставляет обширные возможности отслеживания сетевых потоков, их анализа, а также поиска и исправления различных неисправностей, в том числе и с голосовой связью.

Задание №5. Анализ качества обслуживания голосового трафика мультисервисной сети с помощью Wireshark.

| 1. Оценка кач |                                 |
|---------------|---------------------------------|
| Период        | Субъективная оценка (от 1 до 5) |
| 1             | 5                               |
| 2             | 2                               |
| 3             | 1                               |
| 4             | 4                               |

#### 1. Оценка качества связи

#### 2. Количество кадров по приоритету

| Значение поля PRI | Число кадров |
|-------------------|--------------|
| 0                 | 7450         |
| 1                 | 1            |
| 3                 | 4            |
| 5                 | 1192         |

#### 3. Номера пакетов по приоритету

| Значение поля PRI | Номера пакетов                             |
|-------------------|--------------------------------------------|
| 1                 | 4927                                       |
| 3                 | 8639, 8640, 8642, 8644                     |
| 5                 | первый: 4930, последний: 8637, всего: 1192 |

Вывод: QoS оказывает значительное влияние на качество передачи приоритетного трафика (в частности, голосовой связи) в условиях высокой загруженности сети и является необходимым для обеспечения нормальной работоспособности мультисервисных сетей.